# The Newcastle upon Tyne Hospitals

## **Reschedule an Appointment**

#### Scenario

In this example a patient appointment will be rescheduled (cancelling the original appointment and making a new appointment on an alternative date).

#### Instruction

**f** 

To reschedule an appointment you will need to locate the patient appointment using the Eye Enquiry within SchapptBook

### **Viewing a Clinic List**

1. Open SchapptBook and select the Eye Enquiry icon

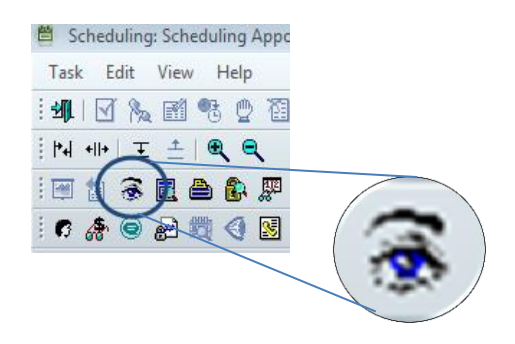

- 2. Using the **"Person"** tab, locate the patient and appointment that you wish to view. You will need to adjust the Start Date to a date in the past
- 3. Right click to and select Reschedule from the menu
- 4. **Retain** the **Encounter** Association note any appointment guidelines eg. An interpreter has been booked etc. **close** this window

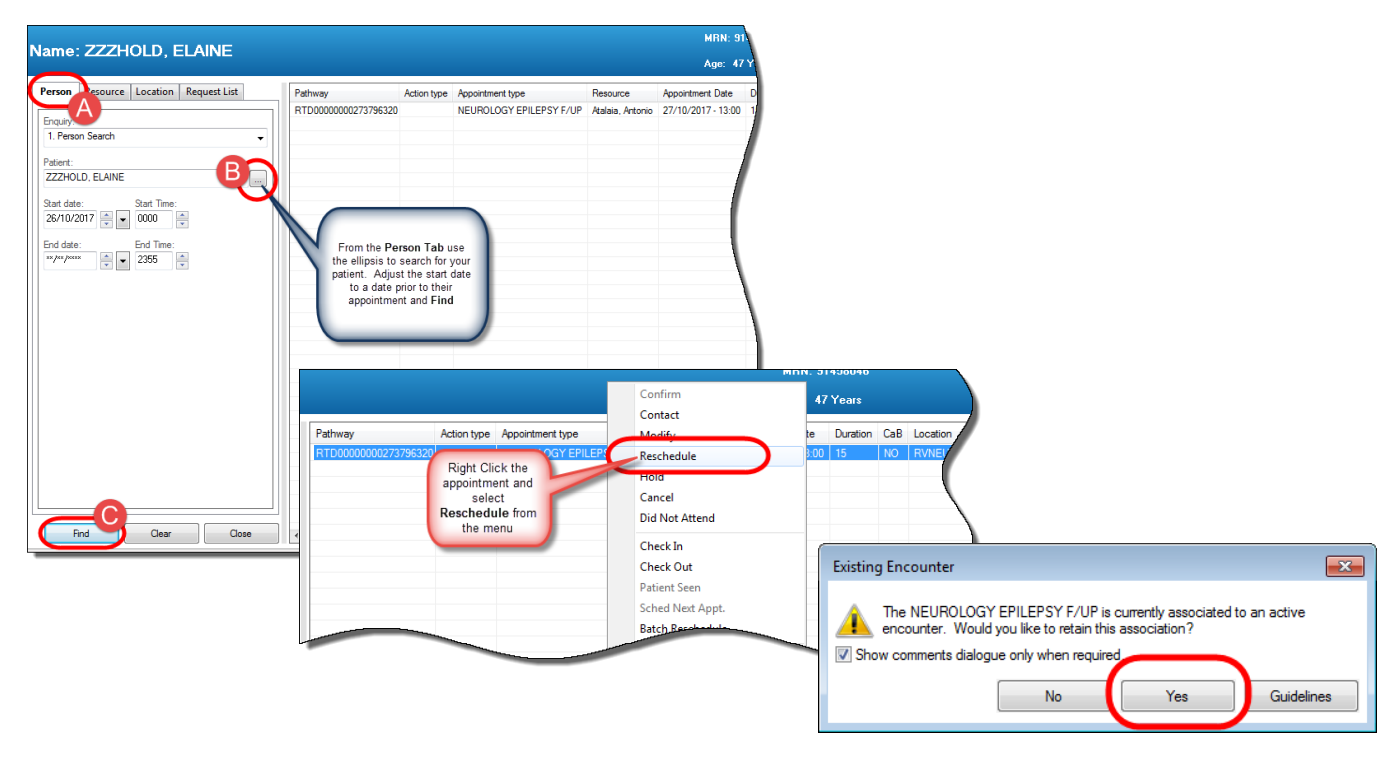

1

- 5. Locate the **date** for the appointment using the calendar
- 6. Select the **Start Time** for the correct **Resource**

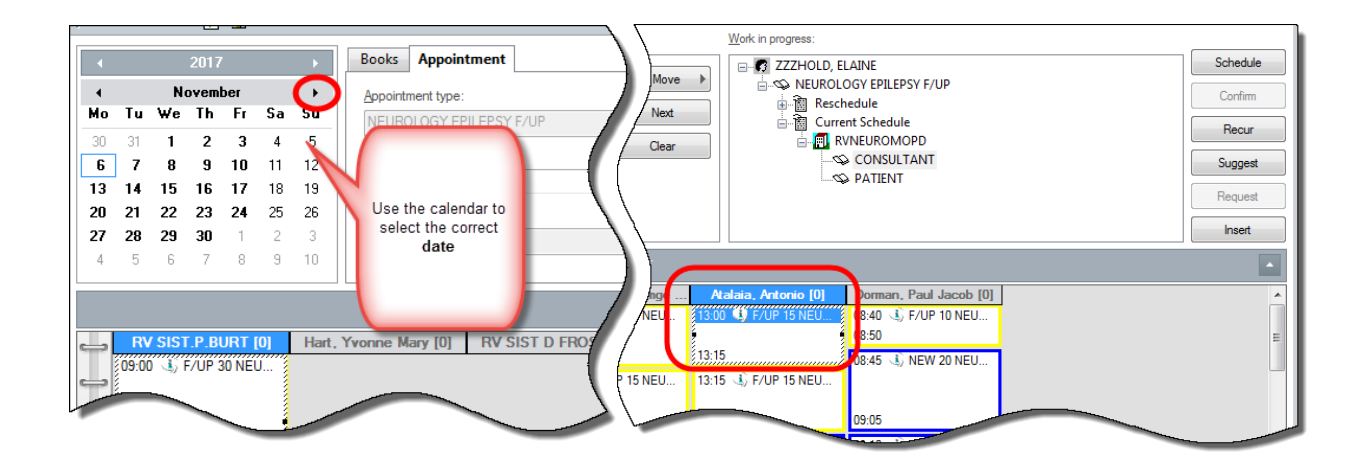

- 7. Selecting the **Schedule** button will display the clinic details
- 8. The previous appointment duration is displayed to assist you in selecting the duration. Click **OK**

| 7           |                                                 | Schedule                           |
|-------------|-------------------------------------------------|------------------------------------|
|             | Move NEUROLOGY EPILEPSY F/UP                    |                                    |
| Ā           | Schedule - NEUROLOGY EPILEPSY F/UP              | Comm                               |
| - /-        | Resource: Clicking Schedule                     | Recur                              |
| 1           | Atalaia, Antonio appointment                    | Suggest                            |
|             | Default slot: information                       | Request                            |
| \.          | F/UP 15 NEUROLOGY EPILEPSY (13:00)              | Hequest                            |
| $\setminus$ | Time:                                           | Insert                             |
|             |                                                 | The previous                       |
|             |                                                 | appointment                        |
| A           | Previous duration                               | duration is<br>displayed to assist |
| /           | Duration     Hour(s)     15     Minutes     Day | selecting Duration                 |
|             | Distinguish set-up and clean-up durations       | Click OK                           |
| ( 🤳 E       | OK Cancel                                       |                                    |
|             | 09:05                                           |                                    |
|             | NELL 09:10                                      |                                    |

9. The **Unconfirmed** appointment displays against the resource, you must select **Confirm** to confirm the appointment

|                                     |                |                 | 2017              | 7                     |                | •        | Books Appointment      | Work in progress:                                                                                                    |          |
|-------------------------------------|----------------|-----------------|-------------------|-----------------------|----------------|----------|------------------------|----------------------------------------------------------------------------------------------------|----------|
| . ↓<br>Mo                           | Tu             | N⊧<br>We        | ovem<br>Th        | ber<br>Fr             | Sa             | ►<br>Su  | Appointment type:      | ZZZHOLD, ELAINE     AUUROLOGY EPILEPSY F/UP                                                                                                    | Schedule |
| 30<br>6                             | 31<br>7        | 1<br>8          | 2<br>9            | 3<br>10               | 4<br>11        | 5<br>12  | *Appointment location: | Reschedule                                                                                                    | Recur    |
| 13<br>20                            | 14<br>21       | 15<br>22        | 16<br>23          | 17<br>24              | 18<br>25       | 19<br>26 | Patient name:          | Confirm the appointment                                                                                                    | Suggest  |
| 4                                   | <b>28</b><br>5 | 2 <b>9</b><br>6 | <b>3</b> 0<br>7   | 8                     | 9              | 3<br>10  | ZZZHOLD, ELAINE        |                                                                                                    | Request  |
| Atalaia, Antonio [1] RV SIST D FROS |                |                 |                   |                       |                |          |                        |                                                                                                    |          |
|                                     | 13:0           | )0 🕔<br>15      | ZZZ<br>NEU<br>RVN | HOLD,<br>ROLO<br>EURQ | E1<br>G1<br>M1 | J        |                        | Atalaia, Antonio [1]         Dorman, Paul Jacob [0]           93:00         2ZZHOLD, E         08:40         F/UP 10 NEU           NEUROLOG         08:50         08:50 | A<br>E   |

2

10. Select the **Correspondence Schedule Resource** (this will display on the patient letter informing the patient who they will see). Click **OK** 

| 闭 Confirm                                                                                        |                                                                                                    |                                     |               |                |                        |      |                                                        | ? 🗙       |
|--------------------------------------------------------------------------------------------------|----------------------------------------------------------------------------------------------------|-------------------------------------|---------------|----------------|------------------------|------|--------------------------------------------------------|-----------|
|                                                                                                  |                                                                                                    | MRN: 91458046                       |               | DOB: 18/Jan/70 |                        |      |                                                        |           |
| Name: ZZZHULD, EL                                                                                | AINE                                                                                                    |                                     | Age: 47 Years | Gender: Female |                        |      |                                                        |           |
| C ZZZHOLD, ELAINE<br>► NEUROLOGY EPILEP<br>■ RVNEUROMOPPILEP<br>■ Atalia, Antor<br>▼ ZZZHOLD, EL | Summary General *Correspondence Sch Correstant Consultant Consultant Comments: Person Name ZZZHOLD, ELAINE | Offer Resource View edule Resource: | Guidelines No | tification     | Conversation Summaries | View | Locks Eligibility Select Correspondence Resource Modfy | Booking 4 |
|                                                                                                  |                                                                                                    |                                     |               |                | ОК                     |      | K with Modify Enc                                      | Cancel    |

- 11. Add the **Rescheduling Reason** on the **Offer Tab**
- 12. Add any further comments
- 13. The appointment will now display as a confirmed appointment against the resource, with the previous appointment displaying "Rescheduled" on the Person Search Screen

| 街 Confirm                                                                                                    |                                                                                        | ? 💌                         |  |  |
|----------------------------------------------------------------------------------------------------|----------------------------------------------------------------------------------------|-----------------------------|--|--|
|                                                                                                    | MRN: 91458046                                                                          | DOB: 18/Jan/70              |  |  |
| Name. 222HOLD, ELAINE                                                                                                    | Age: 47 Years                                                                          | Gender: Female              |  |  |
| ZZZHOLD, ELAINE     NEUROLOGY EPILEP     Restortofflexchedule:     Nocon Type     Neurology EpileP     ZZZHOLD, EL     Summary Genrel Offer Resource View Guidelines Notification     Restortofflexchedule:     Nocon Type     On the Offer Tab add     the Reason for     Reschedule     Reschedule     Summary Genrel     Summary Genrel     Summary Genrel     Summary Genrel     Summary Genrel     Offer Resource View Guidelines Notification     Reschedule:     Nocon Type     On the Offer Tab add     the Reason for     Reschedule     Reschedule     Summary Genrel     Summary Genrel | Conversation Summaries Itinerarie<br>ch Date: Current RTT Status:<br>To First Activity | S Locks Eligibility Booking |  |  |

|    |                     |             |                          |                  | MRN: 91458046      |          |     |             | DOB: 18/Jan/70 |                            |     |
|----|---------------------|-------------|--------------------------|------------------|--------------------|----------|-----|-------------|----------------|----------------------------|-----|
| Ag |                     |             |                          |                  |                    |          |     |             | Gende          | er: Female                 |     |
| Γ  | Pathway             | Action type | Appointment type         | Resource         | Appointment Date   | Duration | CaB | Location    | Cènto          | Rtt Status                 | Rtt |
| ľ  | RTD0000000273796320 |             | NEUROLOGY EPILEPSY F/UP  | Atalaia, Antonio | 27/10/2017 - 13:00 | 15       | NO  | RVNEUROMOPI | Rescheduled    | 90 Treatment Already Given |     |
| I  | RTD000000233796320  |             | NEUROLOGY EPILEPSY E/LIP | Atalaia Antonio  | 27/10/2017.13:00   | 15       | NO  | RVNEUROMOPD |                | 90 Treatment Already Given |     |